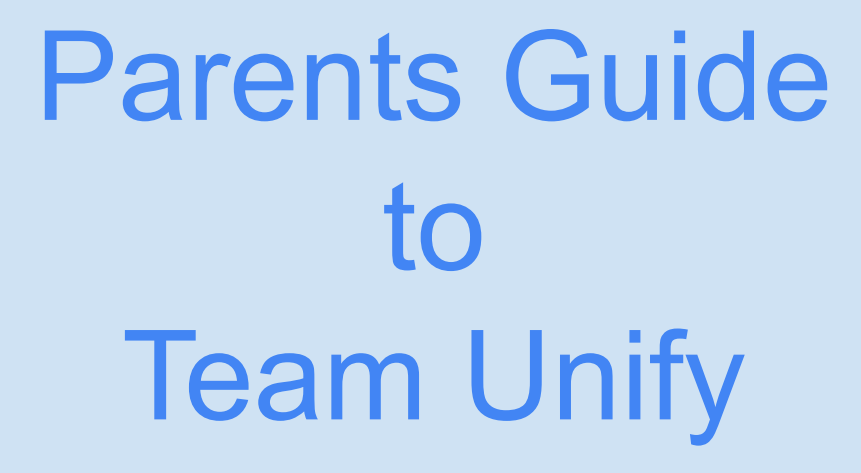

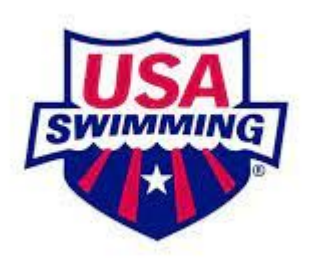

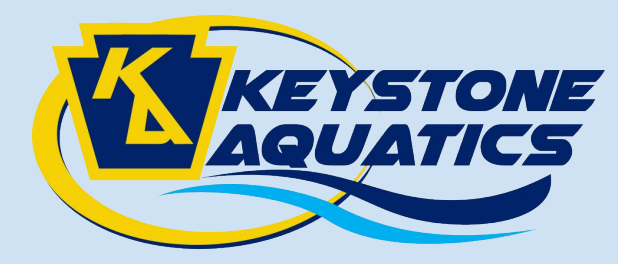

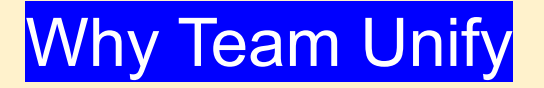

1. This is how you communicate to the coach that your swimmer wants to swim in a meet.

2. This is where you pick your swimmers events.

3. You pick what day(s) you want to swim.

4. Where to find meet information.

#### Reasons for Deadlines in Team Unify

\*Ensure the meet runs smoothly and on time.

\*Safe sport documents are checked.

\*Meet fees will NOT be refunded after the deadline.

\*To ensure that we as a team are able to get into a meet.

#### Where to log on to Team Unify

#### Go to: Keystone Aquatics Home (teamunify.com)

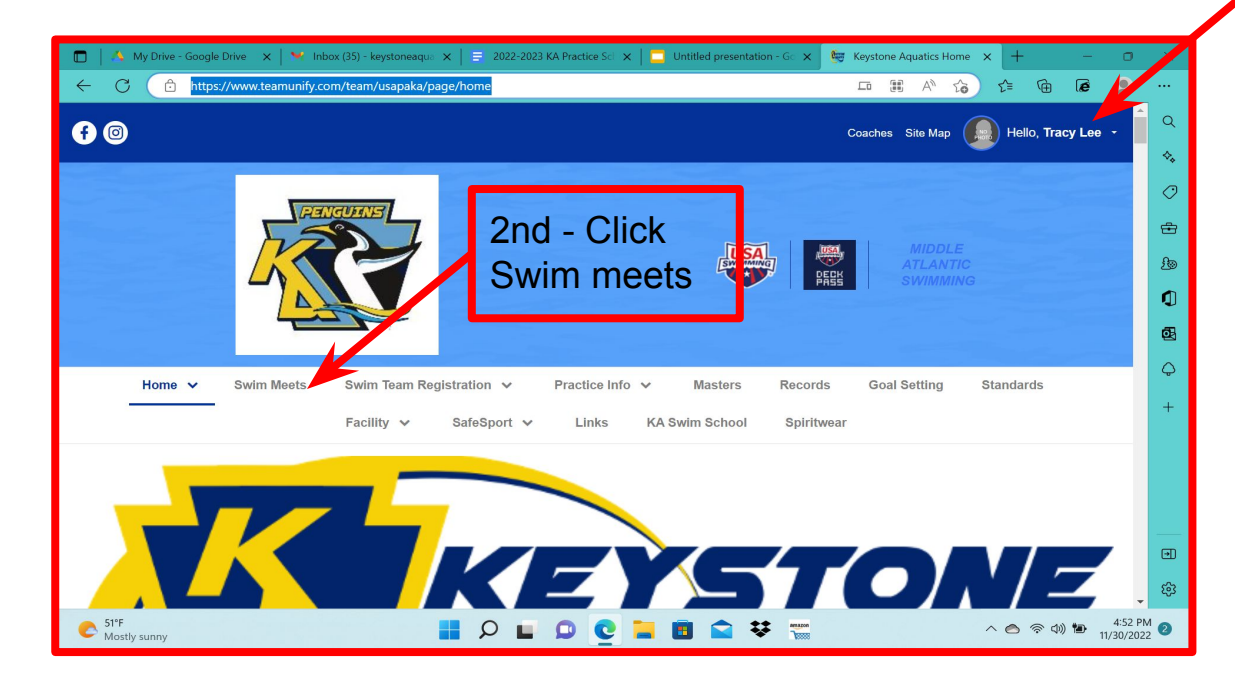

First - Sign in here.

If you are having trouble signing in please email Tracy @ keystoneaquat ics.t.lee@gma il.com

# How to find meet info

\*You may need to scroll down a little.

#### \*Pick your meet and click on meet announcement

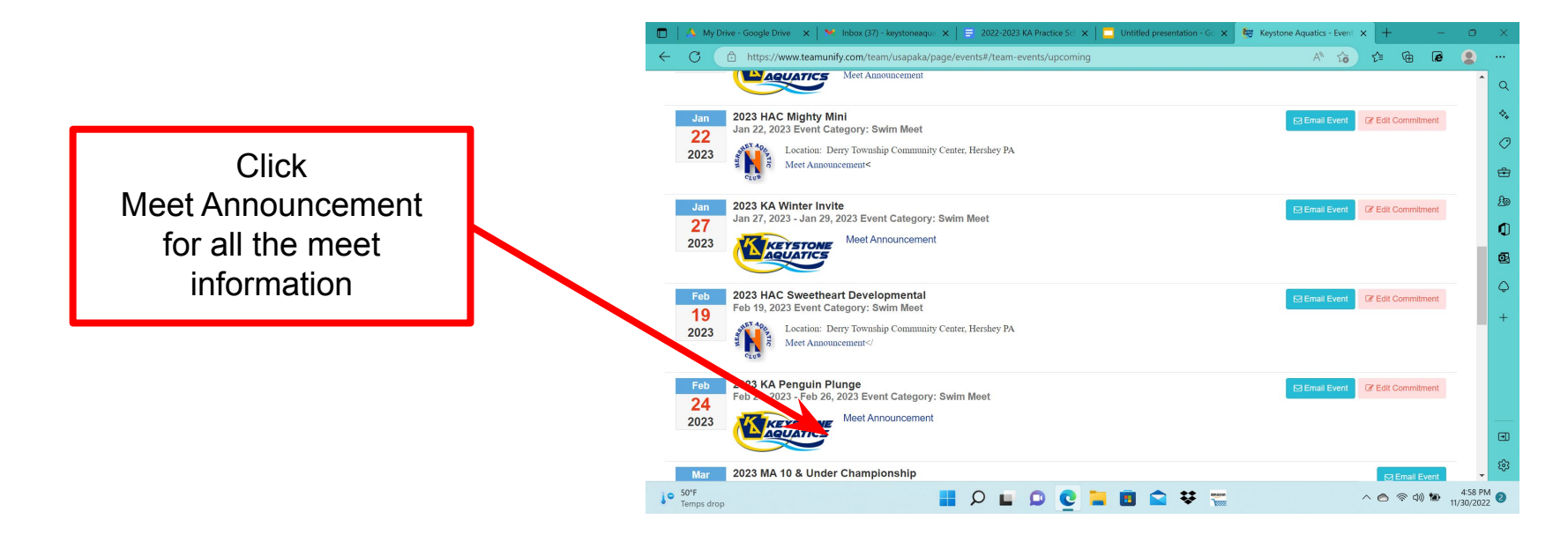

#### How to sign up for a meet

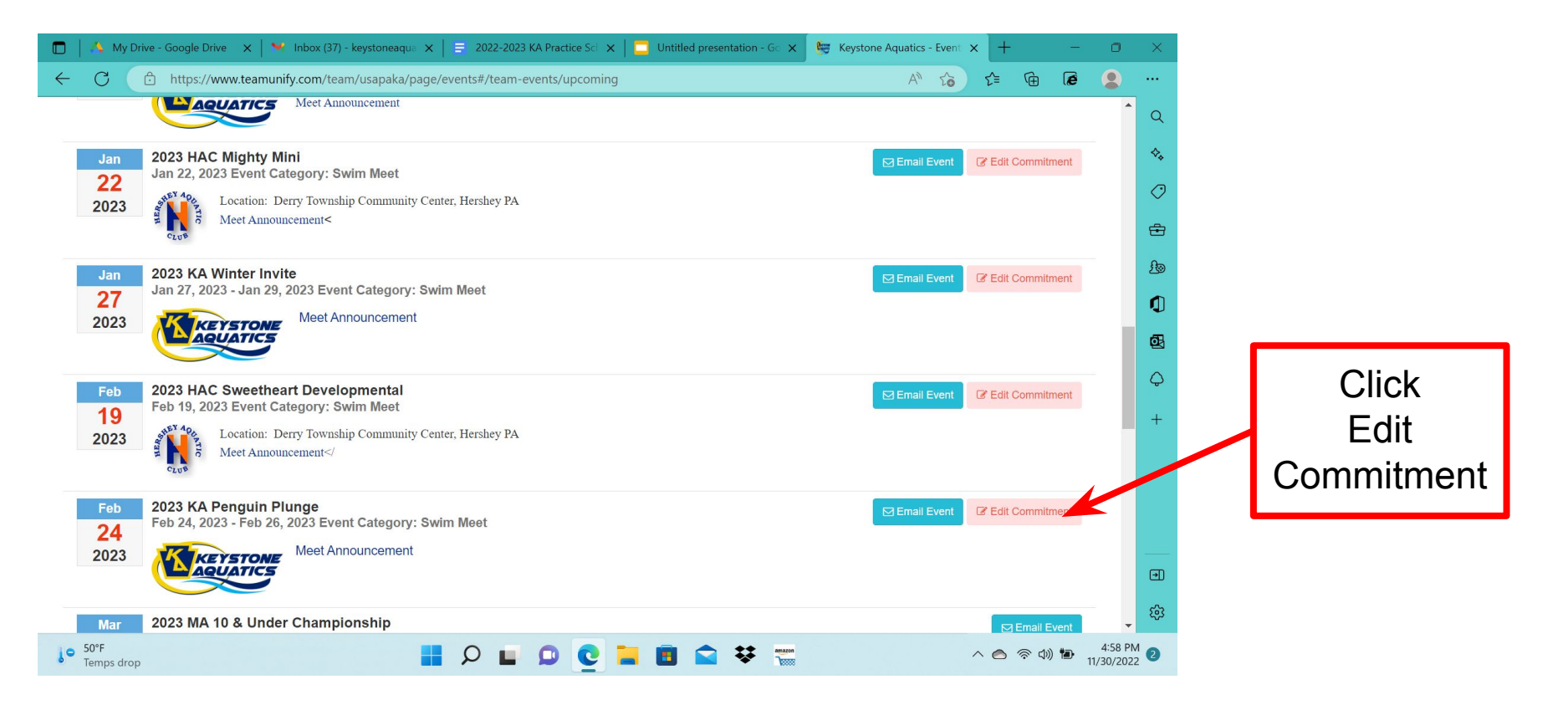

# Signing up - next steps

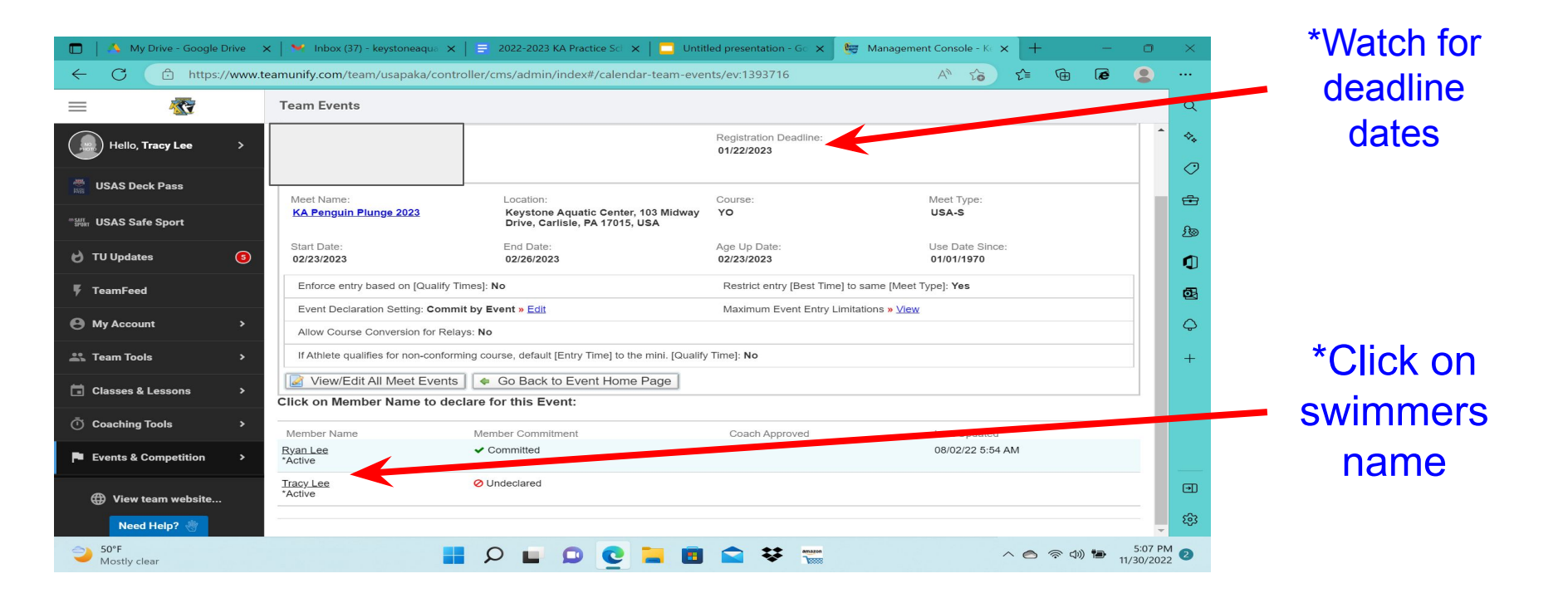

# Signing up - next steps

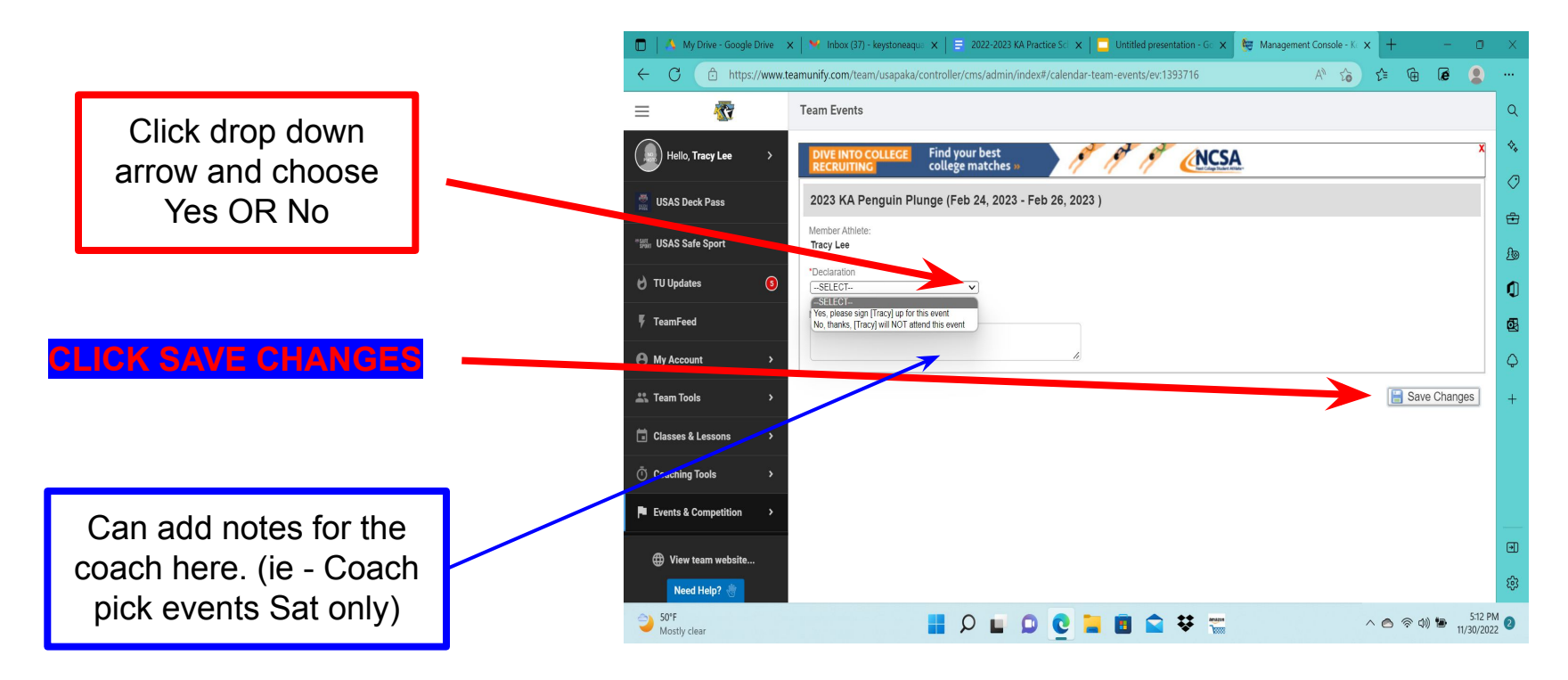

If you say NO, you are not swimming then you are done after you click save changes

# Signing up-next steps If you say yes, attending the meet, then continue with the following steps

|                | 🔲 📄 🕺 My Drive - Google Drive | 🗙 📔 🛰 Inbox (37) - key                                                         | /stoneaqua 🗙 📔 🗄 2022-   | 2023 KA Practic | æ Sch 🗙 📔 🗖 H  | Untitled presentation - Gc $$ × | 🚑 N      | 1anagement Console - Ke  | × +                    | – o             |        | ĸ  |
|----------------|-------------------------------|--------------------------------------------------------------------------------|--------------------------|-----------------|----------------|---------------------------------|----------|--------------------------|------------------------|-----------------|--------|----|
|                | ← C 🗘 https://ww              | w.teamunify.com/team/u                                                         | isapaka/controller/cms/a | dmin/index#/    | calendar-team- | -events/ev:1393716              |          | A" to                    | £= €⊕ (                | ē 🙎             | )1     |    |
|                |                               | Team Events                                                                    |                          |                 |                |                                 |          |                          |                        |                 | C      | ړ  |
|                |                               |                                                                                | NT                       |                 |                | 1                               | G        | Open 200 Back            |                        |                 | ^ ∢    | 74 |
| Click boxes to | Hello, Tracy Lee              |                                                                                | NT                       |                 |                | 11                              | G        | Open 100 Breast          |                        |                 | 4      | 0  |
| CIICK DUXES IU |                               |                                                                                | NT                       |                 |                | 15                              | G        | Open 200 Fly             |                        |                 |        | Ĺ  |
| choose events  | *W LICAR Cofe Coost           | D NT                                                                           | NT                       |                 |                | 19                              | G        | Open 100 Free            |                        |                 | 6      | ÷  |
|                | The USAS Safe Sport           | D NT                                                                           | NT                       |                 |                | 23                              | G        | Open 200 Medley          |                        |                 | £      | 9  |
|                | 👌 TU Updates 🧧                | Day 2 Session 3                                                                |                          |                 |                |                                 |          | Max Entries this Session | IE = 1   Rel = 0   Cor | nb = 1          | ¢      | D  |
|                | F TeamFeed                    | Best Time                                                                      | Entry Time               | Bonus           | Exhibition     | Approval Ev#<br>25              | Gen<br>G | Event<br>Open 1650 Free  | Qualify Time           |                 | ¢      | 3  |
|                | My Account                    | My Account  Day 3 Session 5 Max Entries this Session IE = 4   Rel = 0   Comb = |                          |                 |                |                                 |          |                          |                        | nb = 4          | Ģ      | Ş  |
|                | 🚢 Team Tools 🛛 🔸              | Best Time                                                                      | Entry Time               | Bonus           | Exhibition     | Approval Ev#                    | Gen      | Event                    | Qualify Time           | 1               |        | +  |
|                |                               |                                                                                | NT                       |                 |                | 43                              | G        | Open 200 Free            |                        |                 |        |    |
|                | Classes & Lessons >           | D NT                                                                           | NT                       |                 |                | 47                              | G        | Open 100 Fly             |                        |                 |        |    |
|                | O Coaching Tools >            | D NT                                                                           | NT                       |                 |                | 51                              | G        | Open 50 Free             |                        |                 |        |    |
|                | Events & Competition >        | D NT                                                                           | NT                       |                 |                | 55                              | G        | Open 100 Back            |                        |                 |        |    |
| CLICK          |                               | D NT                                                                           | NT                       |                 |                | 59                              | G        | Open 200 Breast          |                        |                 | -      |    |
|                | A View team website           |                                                                                |                          |                 |                |                                 |          |                          | O o o o o o o          |                 |        | ш  |
| SAVE           | Need Help? 🖑                  |                                                                                |                          |                 |                |                                 |          |                          | Save Cha               | nges            |        | 3  |
|                | 50°F<br>Mostly clear          |                                                                                |                          |                 | Q 📒 I          | 💼 😧 👯 📷                         |          |                          | ^ 🔿 🗟 🕬 🕯              | 5:23<br>11/30/2 | 2022 2 |    |

# You are signed up - STEP 1 Look for updated info.

# About 10 days before the meet look for updates

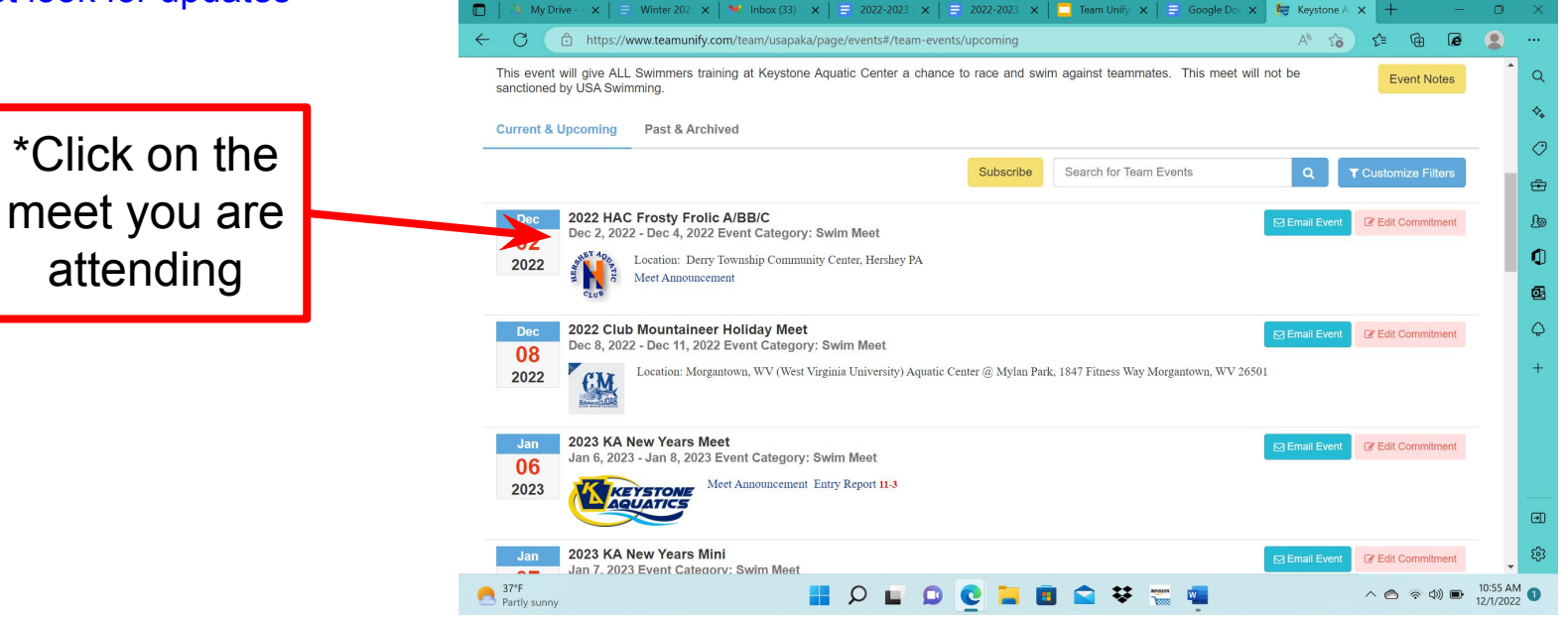

#### You are signed up - STEP 2 volunteer and information

Here you will find: Meet Announcement, Entry Report, Timeline, Warm up times, Psych Sheet, Official sign ups, Volunteer sign ups

|                                                                                                    | 🐧 My Drive - 🤇 🗙 📔 🗧 Winter 202 🗙 📔 🛀 1                                       | nbox (33) - 🗙                                          | 🚍 2022              | -2023 ×   🚍 202     | 22-2023 ×  | 🗖 Team Unify | ×   🚍 Ga | oogle Doc 🗙 | 🤤 Keystone A  | × +      |         | -          | 0                     | ×        |
|----------------------------------------------------------------------------------------------------|-------------------------------------------------------------------------------|--------------------------------------------------------|---------------------|---------------------|------------|--------------|----------|-------------|---------------|----------|---------|------------|-----------------------|----------|
| 🔶 🕐 🗇 https://www.teamunify.com/team/usapaka/page/events#/team-events/upcoming/1399670 🛛 🗚 🎲 📬 🚺 🖉 😫 …                                                                                   |                                                                               |                                                        |                     |                     |            |              |          |             |               |          |         |            |                       |          |
| This event will give ALL Swimmers training at Keystone Aquatic Center a chance to race and swim against teammates. This meet will not be san Course Type: YO Meet Type: View Meet Events |                                                                               |                                                        |                     |                     |            |              |          |             |               |          |         | ies        | •                     | Q        |
| Cu                                                                                                    | Enforce Entry Based on [Qualifying Time                                       | Restrict Entry [Best Time] to Same [Meet Type]:<br>Yes |                     |                     |            | Meet Decla   |          | **          |               |          |         |            |                       |          |
| _                                                                                                    | Allow Course Conversion for Relays: No                                        | Maximun                                                | n Event Entry Limit | ations: 🕝 Vie       |            |              |          |             |               |          |         | $\diamond$ |                       |          |
| If Swimmer Qualifies for Non-Conforming Course, Default [Entry Time] to the Min. [Qualifying Time]: No                                                                                   |                                                                               |                                                        |                     |                     |            |              |          |             |               |          |         |            |                       | ÷        |
|                                                                                                    | DESCRIPTION                                                                   |                                                        |                     |                     |            |              |          |             |               |          |         | nt         |                       | £        |
| Location: Derry Township Community Center, Hershey PA                                                                                                    |                                                                               |                                                        |                     |                     |            |              |          |             |               |          |         |            |                       | ٥        |
| Meet Announcement 11-17-22 Entry Report 11-30-22                                                                                                    |                                                                               |                                                        |                     |                     |            |              |          |             |               |          | - 1     |            |                       | <b>Ø</b> |
|                                                                                                    | Session Time Line Psych Sheet 11-30-22<br>Officials Sign Up Volunteer Sign Up |                                                        |                     |                     |            |              |          |             |               |          |         |            |                       | 0        |
|                                                                                                    |                                                                               |                                                        |                     |                     |            |              |          |             |               |          |         | nt         |                       | ÷        |
|                                                                                                    | ын ( <i>3</i> —                                                               |                                                        | Session             | Warm Up             | Meet Start | #Swimmers    | Coach    |             |               |          | - 1     |            |                       | +        |
|                                                                                                    | CTITB                                                                         | Friday                                                 | 200 Free            | 5:00pm              | 6:00pm     | 5            | GF       |             |               |          | . 1     |            |                       |          |
|                                                                                                    | CLUP                                                                          | Saturday                                               | 13&Over             | 7:45-8:15am         | 9:00am     | 10           | MB GF    |             |               |          | - 1     | nt         |                       |          |
|                                                                                                    |                                                                               | Saturday                                               | 9-12yo              | 12:-15-12:45pm      | 1:30pm     | 15           | KC MB    |             |               |          |         |            |                       |          |
|                                                                                                    | Sunday                                                                        |                                                        | 13&Over             | 13&Over 7:45-8:15am |            | 11           | MB GF    |             |               |          |         |            |                       |          |
|                                                                                                    |                                                                               |                                                        | 9-12yo              | 12:15-12:45pm       | 1:30pm     | 16           | KC DC    |             |               |          | -       |            |                       | 20       |
|                                                                                                    | Jan 2023 KA New Years Mini<br>Jan 7. 2023 Event Category: Sw                  | im Meet                                                |                     |                     |            |              |          |             | 🖂 Email Event | C Edit C | Commitm | ent        | -                     | ŝ        |
| A 37                                                                                                    | °F<br>rtly sunny                                                              |                                                        | Q                   | 🖬 🗭 💽               | 📒 🔳        | 😫 ₩          |          |             |               | ~ 🔿      | ନ ସ))   | ) 🖦        | 10:59 AN<br>12/1/2022 |          |

# Helpful app - MEET MOBILE

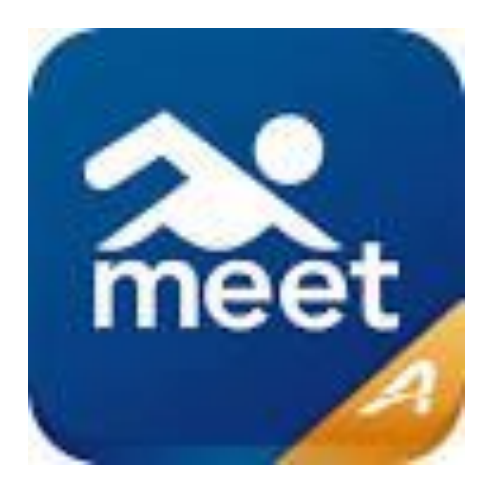

Get access to meet programs, including heat sheets, psych sheets and real-time results